# Virtual Audit Toolkit

### Contents

- Virtual Audit: What, When, & Why? (Pg. 2-3)
- Virtual Audit Process (Pg. 4-8)
- Virtual Audit Overview (Pg. 9)
- Quality Coordinator Guide (Pg. 10)
- De-identified DSMES Participant Chart Requirements (Pg. 11,12)
- Virtual Audit Documentation Checklist (Pg. 13)
- Locating Your Reporting Period (Pg. 14)
- Auditor Worksheets and Resources (Pg. 15)
- Frequently Asked Questions (Pg. 16)

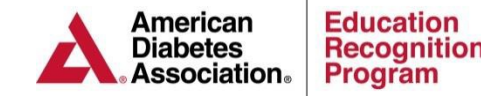

## What & Why?

### What?

Virtual audit services are determined by a random selection process of choosing DSMES services to be audited. This allows the American Diabetes Association (ADA) Education Recognition Program (ERP) to verify a Recognized DSMES service was operating under the National Standards for Diabetes Self- Management and Support (DSMES) at the time of the most recent application and has continued to meet the National Standards during the current Recognition period.

### Why?

Medicare (CMS) requires the ADA to audit 5%, up to 70 Recognized DSMES services annually. If the service refuses the audit, Recognition will be withdrawn per CMS guidelines. CMS does not allow the audit dates to be negotiated.

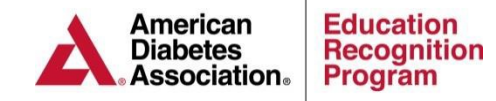

## When?

# When are the virtual audit items required to be submitted to ERP?

If a service is chosen for an audit, the Quality Coordinator (QC) will be notified **10 business** days prior to the date that the audit documents must be uploaded into the ERP portal or emailed or e-faxed to the ADA. This allows the service to gather and send the required audit documents as well as address any questions or concerns with ERP staff. The lead auditor will contact the QC once the service has confirmed receipt of the audit notification to establish the opening and exit conference platform and time for the audit day and answer any audit questions.

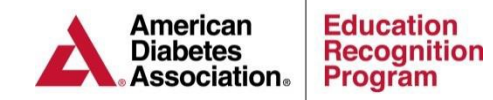

- 1. Log into the ERP Portal at <u>https://erp.diabetes.org</u>
- 2. Click on the DSMES Applications /ASRs/Audits tab

| American                | _                            |                                  | 📄 Legal Agreements 📄 ADA I    |
|-------------------------|------------------------------|----------------------------------|-------------------------------|
| Association.            | Program DS                   | MES Applications / ASRs / Audits | DPPE Payments Reports         |
| Program Information     | ERP DSME PROGRAM             |                                  |                               |
| Program Information     |                              |                                  |                               |
| Team Member Information | Program Information          | 1                                |                               |
| DSMES                   | Sponsoring Organization      | 🥔 Edit                           | DSMES Program Recognition     |
| Site(s) Information     | ERP DSME PROGRA              | M                                | Date Approve                  |
| Chronicle Diabetes      |                              |                                  | Date Sta                      |
| OPPE                    | Program ID:                  | 005947                           | Date En                       |
| Site(s) Information     | ORL.                         | Iohn Doe MD Steven Burdette MD   | DPP Express Program Dates     |
| Priority Population     | Street 1:                    | 1701 North Beauregard St         | DPPE Accepted                 |
| DPPE Diabetes           | Street 2:                    | asdfsadf                         | DPPE Renewal                  |
| WCIE                    | City:                        | Alexandria                       | CDC Recognition Information   |
| Site(s) Information     | State:                       | VA                               | DPRP OI                       |
| WCIE Diabetes           | Postal Code:                 | 22311                            | DPRP Organizatio              |
|                         | Phone:                       | 703.549.1500                     | DPF                           |
|                         | Fax:                         | No value                         | DPRP Bi-yearly submission     |
| Order New Certificate   | Email:                       | No value                         | Medicare DPP Supplier Informa |
|                         | Program Access               |                                  | Program                       |
|                         |                              | ERP Program: Yes                 |                               |
|                         |                              | Distance Education Program: No   | MDPP Supp                     |
|                         |                              | DPPE Program: Yes                | National Provi                |
|                         | Program has Grant Access: No |                                  | WCIE Program Dates            |
|                         |                              | Program has Import Access: No    | WCIE A                        |
|                         |                              | WCIE Program: No                 | WCIER                         |

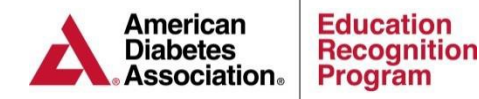

- 3. Scroll down to the Virtual Audits Section
- 4. Click on Open and Edit Virtual Audit

|                                                                                                    | ASR Auto-Passed                                                                                                    |
|----------------------------------------------------------------------------------------------------|----------------------------------------------------------------------------------------------------|
| Review on Jan 4, 2012                                                                                                    | ASR Auto-Passed                                                                                                    |
| newal Application                                                                                                    |                                                                                                    |
| nere is currently an active Renewal Applic<br>an make updates to the application. Note t<br>nlocked and you're able to make edits to it<br>dit Renewal Application link to the right.                                                                                            | cation for your program that ADA has returned to you so that you<br>that when an application has been returned to you, it becomes<br>t. You can open and edit this application by clicking the Open and<br>Returned to Program for<br>updates on Sep 27, 2019                                                            |
| elow is a list of all of the existing Renewal that means that the application is locked a<br>xt to it, that means that the application is                                                                                                    | Applications that have ever been added to your program. If an application has a magnifying glass next to<br>and you can click the magnifying glass to view (but not edit) the application. If an application has a pencil<br>unlocked and you can click the pencil to view, edit, and eventually submit the application. |
| evious Renewal Applications                                                                                                    | N112                                                                                                    |
| Status                                                                                                    | Note                                                                                                    |
| D                                                                                                    |                                                                                                    |
| Passed Review on Sep 25, 2013                                                                                                    |                                                                                                    |
| Passed Review on Sep 25, 2013<br>Passed Review on May 29, 2013                                                                                                    |                                                                                                    |
| Passed Review on Sep 25, 2013<br>Passed Review on May 29, 2013                                                                                                    |                                                                                                    |
| Passed Review on Sep 25, 2013<br>Passed Review on May 29, 2013<br>tual Audits<br>here is currently an active Virtual Audit for<br>DA for review. If all of the information for th<br>udit and submit it to ADA for review. Other<br>an open this virtual audit and complete this | your program. This virtual audit has not yet been submitted to<br>his virtual audit has been completed, you can open the virtual<br>wise, if there is still information that needs to be completed, you<br>s information. In either case, click the link to the right to open the                                        |

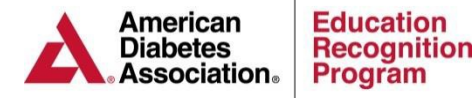

#### Verify the Site Information in Part 2 6. Virtual Audit Application (Started on Oct 6, 2020) NEXT: Virtual Audit Information PREVIOUS: None Virtual Audit Summary Virtual Audit Status: Started on Oct 6, 2020 This Virtual Audit is incomplete. The rows in the table below list the various pages of the Virtual Audit. Each page's row has an icon indi completeness- a yellow exclamation point (indicating that there is missing information on that page), a green checkmark (indicating that complete on that page), or a blue circle (indicating the information on that page is optional). Refer to the icon key at left for reference. To required page, begin by clicking on the page's row. Alternatively, you can click the Next button above to move to the first page of this Vii can return to this Virtual Audit Summary page at any time by clicking the Return to Summary Page button on the left. Note that as you enter information into the pages, everything is automatically saved. After you have completed all of the pages, all of the will have green check marks (or blue circles) and you'll be able to submit this Virtual Audit to ADA. Part 1: General Information Part 3: Documentation Audit Submission - Reporting Period Verification Statement Audit Submission - Current Operations Part 2: Site Information (Primary / Main Site) Diabetes Self-Management Education Program11 Profile

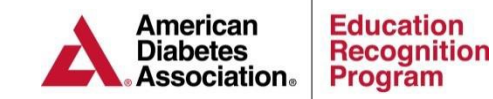

Note: Each section that is complete will have a green circle with a checkmark

### **Virtual Audit Process**

5. Complete the Verification Statement under Part 1

7. The **Part 3: Documentation** section will provide you with the option to upload or to email or e-fax the documentation required for the reporting period and the current operations. **Note:** The reporting period and current operations dates will be pre-populated for you.

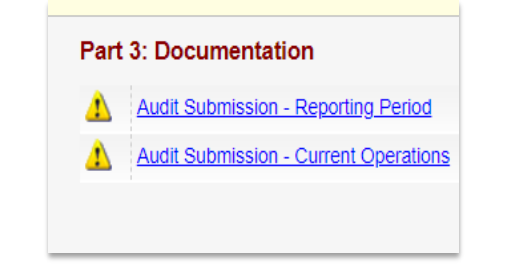

As documents are uploaded, emailed, or e- faxed you will need to check each of the red circles an X in the center to change them to green. All indicators must be green in order to submit the virtual audit.

Note: You can upload as many documents as you need to as long as each document is no more than 5 MB.

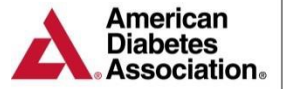

Education Recognition Program

#### Jun 4, 2013 and Jul 17, 2013

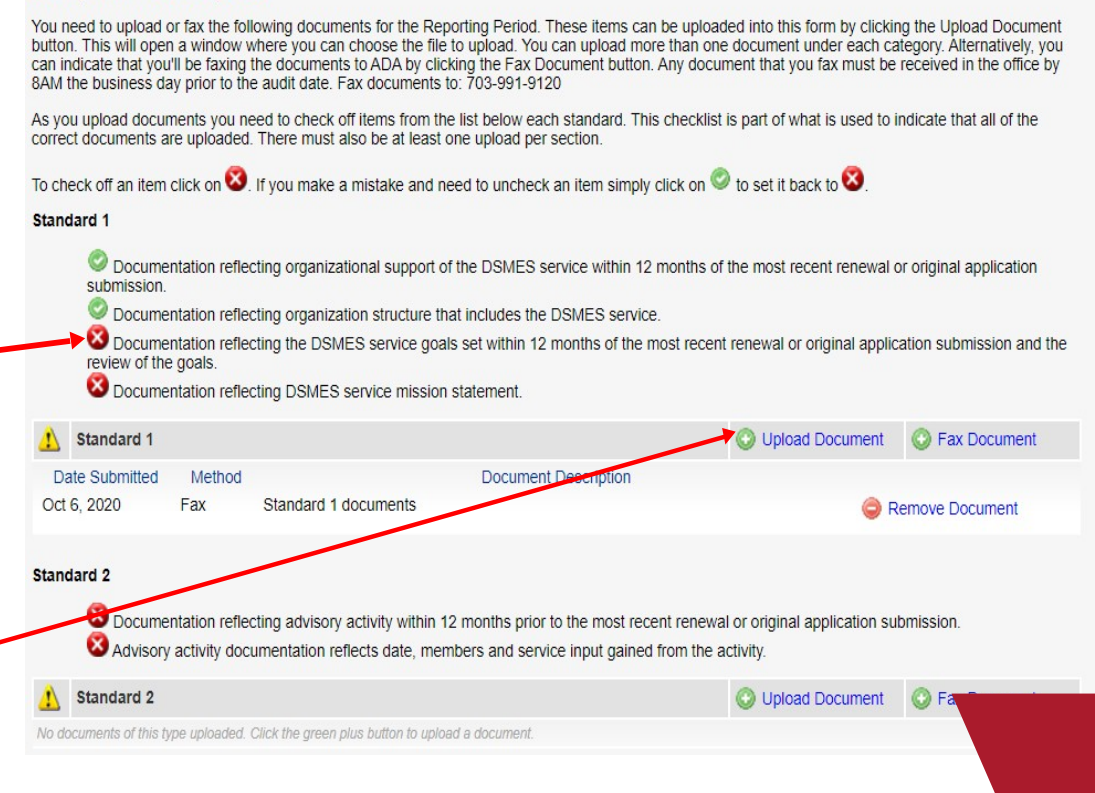

Once Part 1, 2 & 3 have been successfully completed you will be provided with a link to submit the Virtual Audit for ADA review.

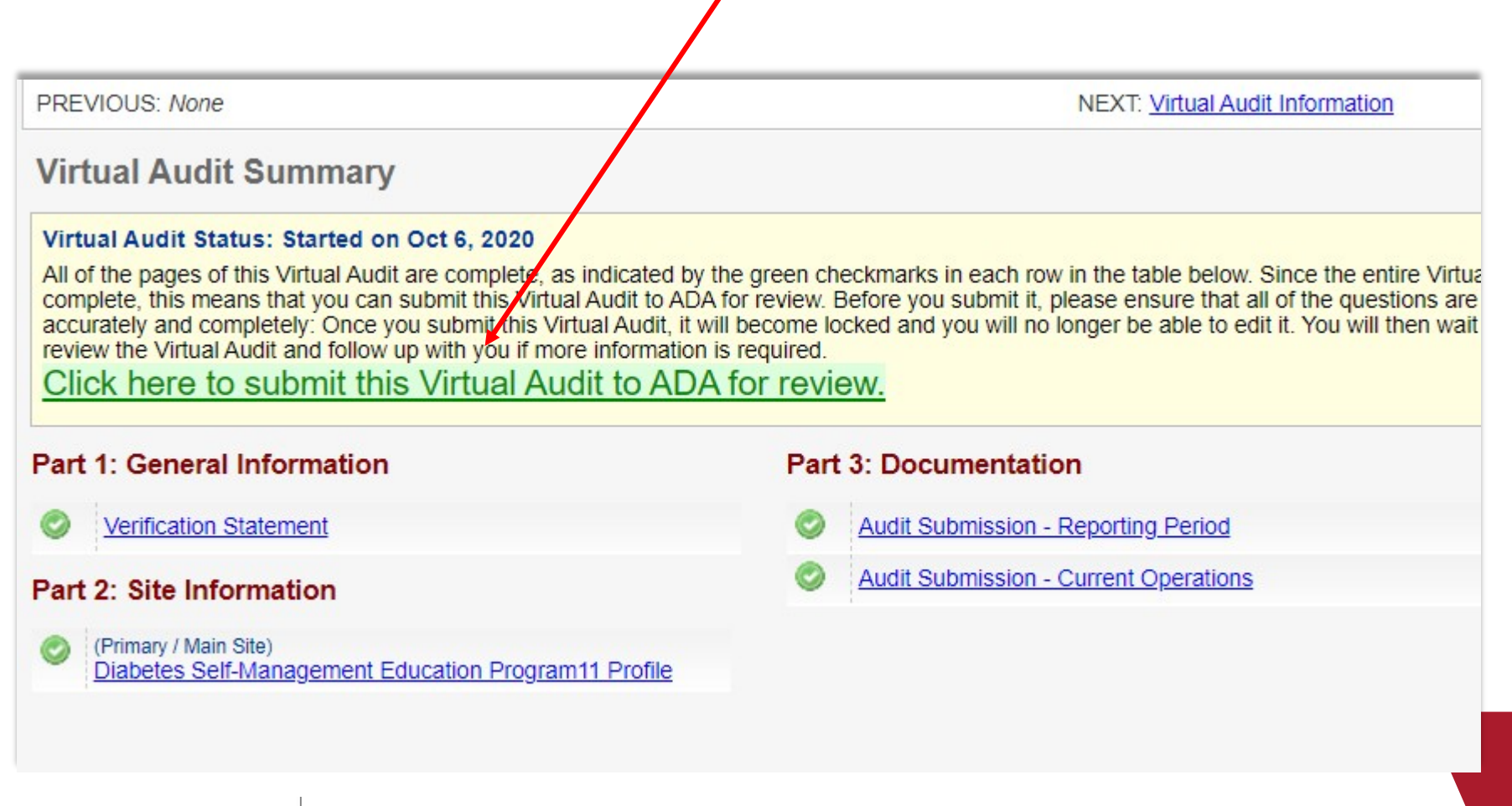

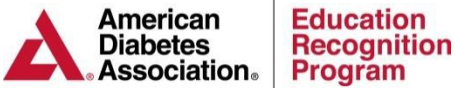

# Virtual Audit Overview The Two Periods of Audit Documentation

#### **Reporting Period**

The reporting period is based on the reporting period used by the DSMES service's most recent renewal or original application. The reporting period can be found on your Audit Notification Letter.

Documentation reflecting that each standards' indicators were in operation during the reporting period needs to be presented during the audit.

#### **Current Operations**

The current operations refers to the 6 month period prior to the audit date in relation to the **complete** participant DSMES charts (Std. 7,8,9) required for the audit. At least one element of the DSMES cycle (A-J) must have occurred during this 6 month period.

For standards 1-6 and 10 the current period documentation must be from the past 12 months of the onsite audit date.

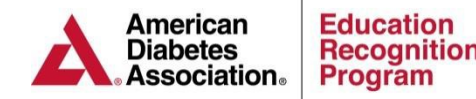

# **Quality Coordinator Guide (QCG** & Required Documentation

### Did You Know?

If your DSMES service is using the <u>QCG</u> and it is up to date with the required elements, your <u>QCG</u> will have all of the required documents for the audit except for the team member list. Please complete the <u>team member list</u> and include it in your desk audit documents.

If the QCG does not have the actual complete DSMES charts indicated on page 49 of the QCG, please add the charts with each element (A-J) identified. The DSMES Chart Review form on page 50 of the QCG can assist with this step.

If you are not using the <u>QCG</u>, please continue with this toolkit which will guide you through audit preparation and documentation presentation steps.

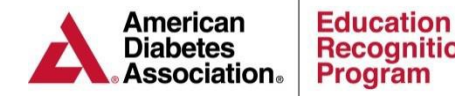

### **De-Identified Participant Charts** (Pg. 1 of 2)

| Chart Audits per Multi-Site |                                                                 |  |  |  |
|-----------------------------|-----------------------------------------------------------------|--|--|--|
| #Multi-Sites                | # Charts from current period and data period of each Multi-Site |  |  |  |
| Parent Site Included        |                                                                 |  |  |  |
| 1-2 Multi-Sites             | 5 Charts each period                                            |  |  |  |
| 3-4 Multi-Sites             | 3 Charts each period                                            |  |  |  |
| 5+ Multi-Sites              | 2 Charts each period                                            |  |  |  |

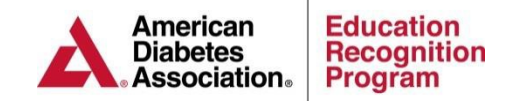

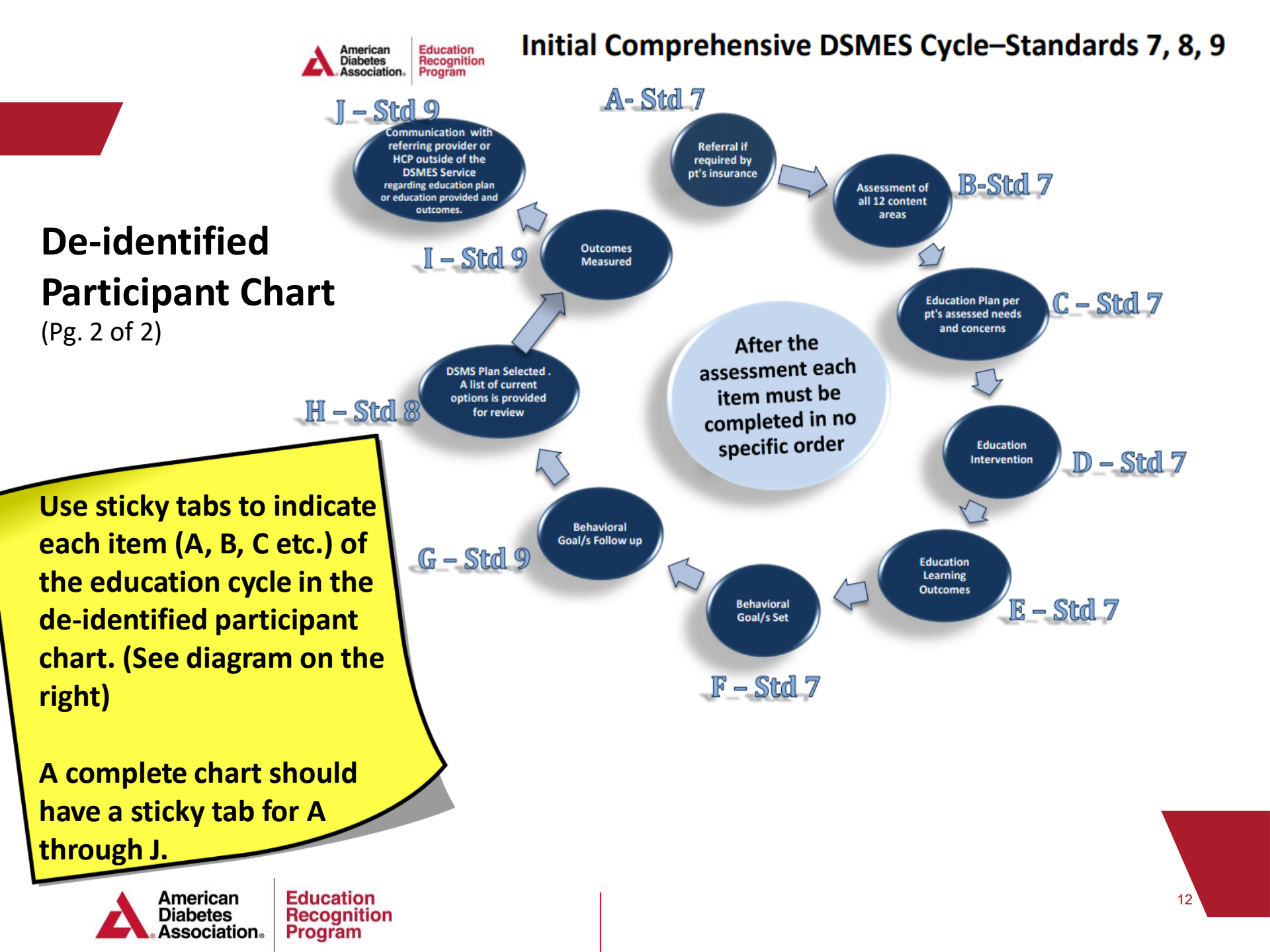

## **Virtual Audit Documentation Checklist**

- Submit a statement and picture of the place of concern poster location
- Use the <u>Audit Documentation Checklist</u> to ensure you have the required documents
- Upload each document in the appropriate section of the ERP portal, email or e-fax the documents to ADA
- Ensure that all documents include the date the activity occurred

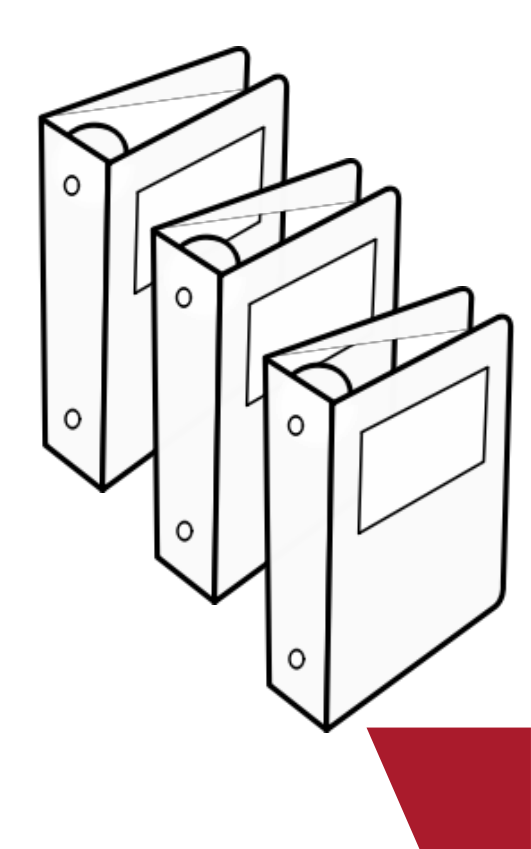

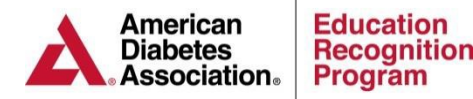

### **Locating Your Reporting Period**

### **Applications & Annual Status Reports**

Services have access to previous Applications and Annual Status Reports through the Applications/ASRs tab of the <u>ERP Portal</u>. The Application/ASR can be printed by clicking on the magnifying glass next to the appropriate application.

The audit will require documentation to support the reported behavior goals and other participant outcomes reflected on the most recent Application and ASR.

|   | Program Applications                                                                                                    | / ASRs Reports                                                                                                    |                                                                                                    |
|---|----------------------------------------------------------------------------------------------------|----------------------------------------------------------------------------------------------------|----------------------------------------------------------------------------------------------------|
| A | pplications / ASRs List<br>to complete and submit your ASRs whe<br>Below is a list of all of the existing ASRs<br>ASR is locked and you can click the ma<br>unlocked and you can click the pencil to<br>Previous Annual Status Reports | en prompted by ERP in advance of when it is d<br>s that have ever been added to your program.<br>agnifying glass to view (but not edit) the ASR. It<br>o view, edit, and eventually submit the ASR. | lue; plus review ASRs submitted during this new system.<br>If an ASR has a magnifying glass next to it, that means that the<br>if an ASR has a pencil next to it, that means that the ASR is                                                                                                    |
|   | Status                                                                                                    | Note                                                                                                    |                                                                                                    |
|   | Review on Nov 13, 2014                                                                                                    | 4 ASR Auto-Passed                                                                                                    | NAMES OF A DESCRIPTION OF A DESCRIPTION OF |

### **Worksheets & Resources**

ERP has many resources but the **top four** listed below will be especially helpful for your audit preparation

- ERP Quality Coordinator Guide 2017 Standards Edition
- <u>\*10th Edition Review Criteria, Indicators and Audit Summary</u>
- <u>\*Participant Record/Chart Review Form</u>
- Initial Comprehensive DSMES Cycle

\*Indicates the forms used by the audit team

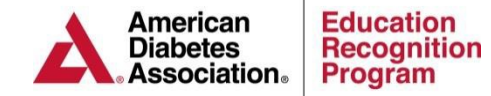

# Frequently Asked Questions

#### **Q:** Is the Audit date negotiable?

A: The audit date is **NOT** negotiable per CMS guidelines.

#### **Q**: What if I refuse the audit?

**A:** Refusing the audit will result in the loss of your DSMES service's ADA Recognition.

#### **Q:** When will I be notified of the audit outcome?

**A:** The DSMES service will receive notification of the audit outcome 30-45 business days after the audit date.

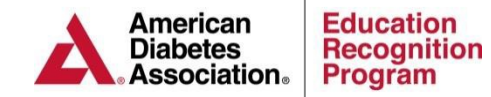